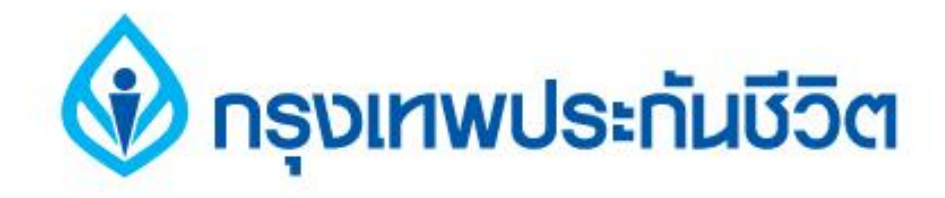

# คู่มือการชำระเงินบริการ Bill Payment ช่องทาง Internet

## ธนาคารกสิกรไทย

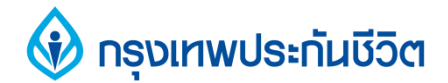

#### ขั้นตอนการทำรายการ

1. เข้าสู่เว็บ ธนาคารกสิกรไทย www.kasikornbank.com เลือกบริการ K-Cyber Banking

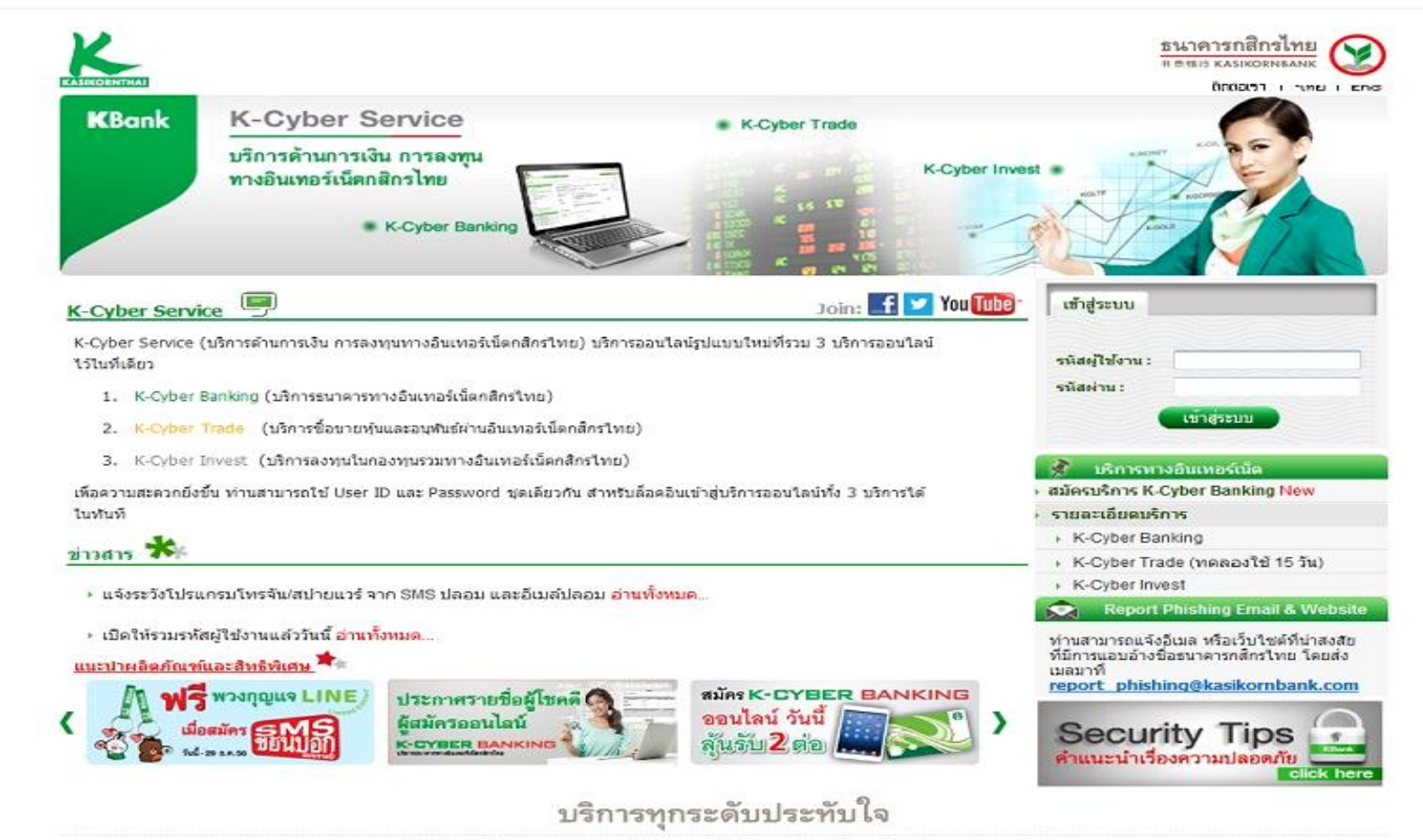

แลงลังเว็บไซต์ | นโยบายความเป็นส่วนดัว | ศาสรวนสิทธิ์ | @ สงวนลิยสิทธิ์ ท.ศ. 2556 บมจ. ธนาคารกลิกรไทย 1 ชอยราษฎร์บูรณะ 27/1 ถนนราษฎร์บูรณะ แขวงราษฎร์บูรณะ เชตราษฎร์บูรณะ กรุงเทพฯ 10140 โทรศัพท์: 0 2888 8888 โทรสาร: 0 2888 8882

#### 2. คลิกแถบ ชำระค่าสินค้าและบริการ

เลือกคลิกที่ " ชำระค่าสินค้าและบริการ " บันทึกข้อมูลในการสร้างแบบฟอร์มชำระเงิน

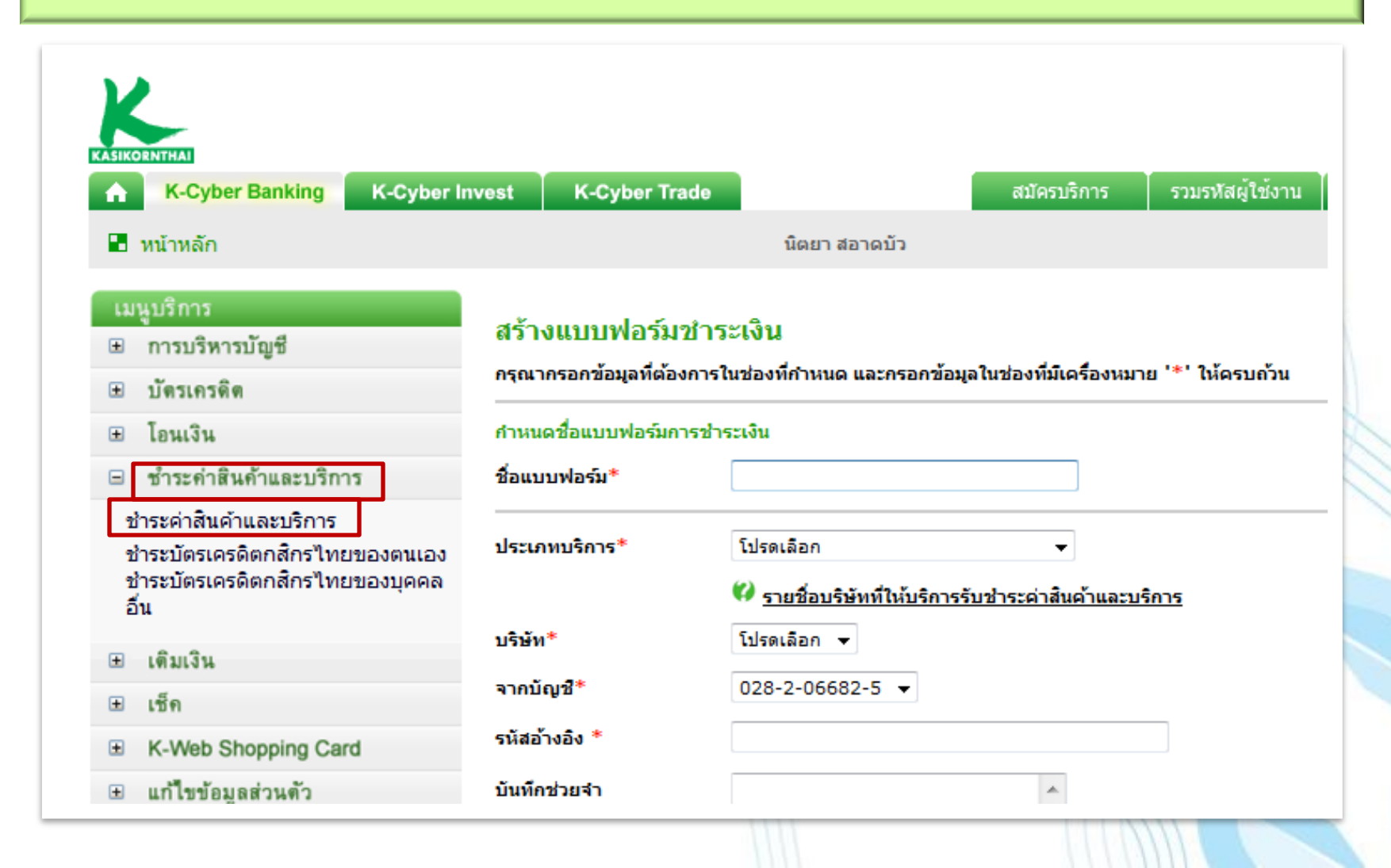

### 3. คลิกเลือกประเภทธุรกิจ : ประกัน และเลือกรายชื่อบริษัท

| IKORNTHAL                                                                                          |                           |                                                                                      |                                      |                                  |         |
|----------------------------------------------------------------------------------------------------|---------------------------|--------------------------------------------------------------------------------------|--------------------------------------|----------------------------------|---------|
| K-Cyber Banking K-Cyber In                                                                         | vest K-Cyber Trade        |                                                                                      | สมัครบริการ                          | รวมรหัสผู้ใช้งาน                 | ตั้งค่า |
| หน้าหลัก                                                                                           |                           | นิตยา สอาดบัว                                                                        |                                      |                                  |         |
| เมนูบริการ                                                                                         | - K                       |                                                                                      |                                      |                                  |         |
| 🛛 การบริหารบัญชี                                                                                   | สรางแบบพอรมชา             | ระเงน                                                                                |                                      |                                  |         |
| ป บัตรเกรดิต                                                                                       | กรุณากรอกข้อมูลที่ต้องการ | รในช่องที่กำหนด และกรอกข้อมูล                                                        | ในช่องที่มีเครื่องหม                 | าย '*' ให้ครบถ้วน                |         |
| อ โอนเงิน                                                                                          | กำหนดชื่อแบบฟอร์มการช่    | าระเงิน                                                                              |                                      |                                  |         |
| ชำระค่าสินค้าและบริการ                                                                             | ชื่อแบบฟอร์ม*             | BLA                                                                                  |                                      |                                  |         |
| ชำระค่าสินค้าและบริการ<br>ชำระบัตรเครดิตกสิกรไทยของตนเอง<br>ชำระบัตรเครดิตกสิกรไทยของบุคคล<br>อื่น | ประเภทบริการ*             | ประกัน<br>💜 <u>รายชื่อบริษัทที่ให้บริการรั</u> บ                                     | <ul> <li>▼</li> </ul>                | ริการ                            |         |
|                                                                                                    | บริษัท*                   | โปรดเลือก                                                                            |                                      |                                  | •       |
| เดมเงน                                                                                             | >วอน้อเชื*                | โปรดเลือก<br>0. เค <i>พ</i> ี เวเมอรัก                                               |                                      |                                  | -       |
| 1 เช็ค                                                                                             | 4 111191                  | CITIBANK N.A For The St                                                              | ock Exchange of                      | Thailand                         |         |
| K-Web Shopping Card                                                                                | รหัสอ้างอิง*              | ชิลค์สแปนอินชั่วรันช์โบรกเกอร์<br>โตเกียวมารันประกันชีวิต(ประเท                      | เรจ<br>ศไทย)                         |                                  |         |
| แก้ไขข้อมูลส่วนตัว                                                                                 | บันทึกช่วยจำ              | ทิพยประกันภัย<br>ทีคิวเอ็ม ไลฟ์ อินชัวร์รันส์ โบรคเ<br>ธนาคารดอยช์แบงก์ เพื่อ อาดิดา | .กอร์<br>ส (ประเทศไทย)               |                                  | Ē       |
| ข้อมูลบริการ                                                                                       |                           | ธนาคารดอยช์แบงค์เอจีเพื่อ บร                                                         | ษัท นิวแฮมพ์เชอร์อิน                 | ช้วรันส์ จำกัด                   |         |
| 🖌 แบบสอบถาม                                                                                        |                           | ธนาคารดอยชแบงค เอจ เพอ บร<br>ธนาคาร เดอะรอยัลแบงก์อ้อฟสก                             | าษทเอไอจประกนวา<br>าอตแลนด์พีแอลซีสา | นาศภย(ประเทศไทย) จ<br>เขากรงเทพฯ | ากด     |
| 🖕 รายละเอียดบริการ                                                                                 |                           | ธนาคารเอชเอสบีชี เพื่อ บ.พรูเด็                                                      | นเชียล ประกันชีวิต                   |                                  |         |
| 🗃 อัตราค่าใช้บริการ                                                                                |                           | บาก. กรุงเทพประกันชีวิต จำกัด                                                        | (มหาชน)                              |                                  |         |
|                                                                                                    |                           | Trauside eus estura rassueas                                                         |                                      |                                  |         |

### 4. ระบุข้อมูลเลขที่สัญญา / ตรวจสอบความถูกต้อง

#### และกดบันทึกแบบฟอร์มการชำระเงิน

| <ul> <li>หน่าหลัก</li> </ul>   |                       | นิตยา สอาดบิว                                                          |
|--------------------------------|-----------------------|------------------------------------------------------------------------|
| เมนบริการ                      |                       |                                                                        |
| การบริหารบัญชี                 | สร้างแบบฟอร์ม         | <b>เช้าระเงิน</b>                                                      |
|                                | กรุณากรอกข้อมูลที่ต้อ | งงการในช่องที่กำหนด และกรอกข้อมูลในช่องที่มีเครื่องหมาย '*' ให้ครบถ้วน |
| TAI214124141                   |                       |                                                                        |
| ษ โอนเงิน                      | กำหนดชื่อแบบฟอร์มก    | ารชาระเงิน                                                             |
| 😑 ชำระค่าสินค้าและบริการ       | ชื่อแบบฟอร์ม*         | BLA เลขที่สัญญา 10 หลักตามใบแ                                          |
| ช่าระด่าสินด้าและบริการ        |                       | หรือเลขที่กรมธรรม์ 7 หลั                                               |
| ชาระบัตรเจรดิตกสิกรไทยของตบเอง | ประเภทบริการ*         | ประกัน                                                                 |
| ชำระบัตรเครดิตกสิกรไทยของบุคคล |                       |                                                                        |
| อื่น                           |                       | รายชอบรษทท์ (หบรการรบชาระดาสนดาและ"                                    |
| C. Andread                     | บริษัท*               | บจก. กรุงเทพประกันชีวิต จำกัด (มหาชน) 👻                                |
| ■ [4]11/1/4     ■              | จากบัญชื*             | 028-2-06682-5                                                          |
| ษ เช็ค                         | 1.1.2.9.2             |                                                                        |
| K-Web Shopping Card            | เลขที่สัญญา*          | 1234567890                                                             |
| ษ แก้ไขข้อมลส่วนตัว            | บันทึกช่วยจำ          | A                                                                      |
|                                |                       |                                                                        |
| ข้อมูลบริการ                   |                       |                                                                        |
| 🗹 แบบสอบถาม                    |                       | -                                                                      |
| 🖈 รายละเอียดบริการ             |                       |                                                                        |
| 🗎 อัตราค่าไข้บริการ            |                       |                                                                        |
| ดาวน์ไหลดแบบฟอร์ม              |                       |                                                                        |
| ดำถามที่ถูกถามปอย              |                       | <br>บันทึกแบบฟอร์น                                                     |
| 🗠 เหตุยกเว่นความผิด            |                       |                                                                        |

## 5. ภาพหน้าจอแสดงแบบฟอร์มชำระเงินที่บันทึกเรียบร้อยแล้ว

คลิกแถบด้านล่างเพื่อเริ่มทำรายการชำระเงิน

| <b>K-Cyber Banking</b> K-Cyber In    | vest K-Cyber Tr                               | ade                             | สมัครบริการ                     | รวมรหัสผู้ใช้ |
|--------------------------------------|-----------------------------------------------|---------------------------------|---------------------------------|---------------|
| 🖥 หน้าหลัก                           |                                               | นิตยา สอ                        | าดบัว                           |               |
| เมนูบริการ                           | و مؤدر کار کار کار کار کار کار کار کار کار کا |                                 |                                 |               |
| ษ การบริหารบัญชี                     | แบบพอรมชาระ                                   | เงน                             |                                 |               |
| ษ บัตรเครดิต                         | ผลการทำรายการ                                 | สร้างแบบฟอร์มชำ                 | ระเงินเรียบร้อยแล้ว             |               |
| ษ โอนเงิน                            | 4                                             |                                 |                                 |               |
| 🖃 ชำระค่าสินค้าและบริการ             | ชอแบบพอรม                                     | BLA                             |                                 |               |
| ช่าระค่าสินค้าและบริการ              | บระเภทบรการ                                   | บระกน                           | ວັນຂີ້ໃຫຼ ດໍາລັດ (ນາທານ)        |               |
| ชำระบัตรเครดิตกสิกรไทยของตนเอง       | บรษท                                          | <b>DAU</b> , UZARIM <b>D</b> 25 | กณชาติ จากติ (มหาชน)            |               |
| ชาระบดรเครดดกลกร เทยของบุคคล<br>อื่น | เลขที่สัญญา                                   | 1234567890                      |                                 |               |
| ษ เดิมเงิน                           | บันทึกช่วยจำ                                  |                                 |                                 |               |
| ± เช็ค                               |                                               | <b>Г</b>                        |                                 | 1             |
| K-Web Shopping Card                  |                                               |                                 | ē,                              |               |
| ษ แก้ใบข้อมูลส่วนตัว                 |                                               |                                 | กลับสู่หน้า<br>แบบฟอร์มชำระเงิน |               |
|                                      |                                               | L                               |                                 |               |

#### 6. คลิกเลือกแบบฟอร์ม "BLA" ของบริษัทที่ต้องการชำระเงิน

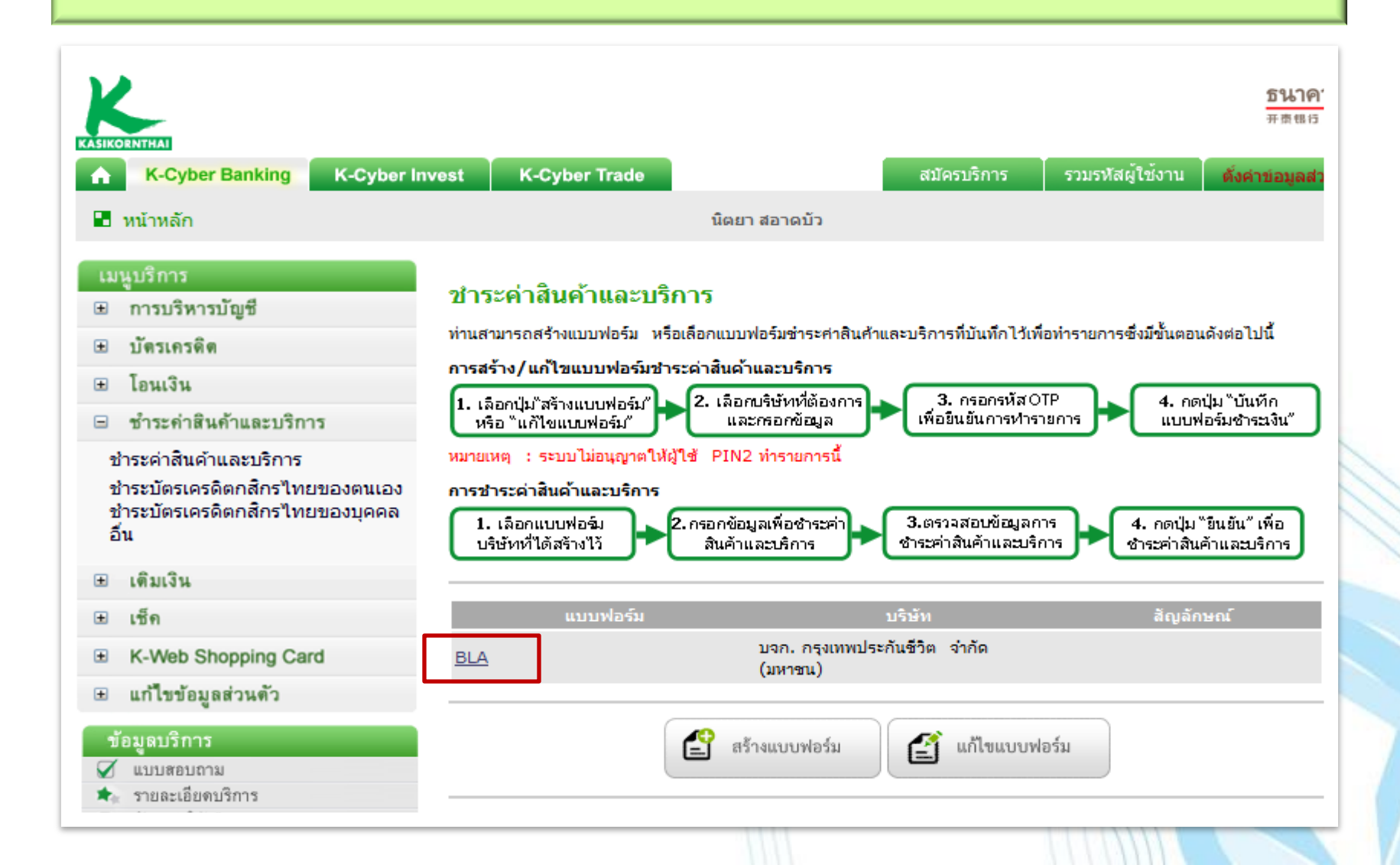

#### 7. ระบุข้อมูลและจำนวนเงิน ที่ต้องการชำระ

#### ตรวจสอบความถูกต้องและคลิกที่ " ชำระเงิน "

| ชำระดำสินด้าและบริการ                                                                  | ชื่อแบบฟอร์ม                | BLA                                                                                             |                                                                  |                                                                              | Contractigend 2 Mar          | <b>ວ</b> ປ |  |
|----------------------------------------------------------------------------------------|-----------------------------|-------------------------------------------------------------------------------------------------|------------------------------------------------------------------|------------------------------------------------------------------------------|------------------------------|------------|--|
| ขาระคาลแค่ และบรการ<br>ชำระบัตรเครดิตกสึกรไทยของตนเอง<br>ชำระบัตรเครดิตกสึกรไทยของบคคล | ขั้นตอนที่ 1 >> เพื่อชำระเง | งินให้                                                                                          |                                                                  | ເໜື                                                                          | มบัญช <del>ี</del> ส่วนดัว>> |            |  |
| อ็น                                                                                    | ประเภทบริการ                | ประกัน                                                                                          |                                                                  |                                                                              |                              |            |  |
| ย เดิมเงิน                                                                             | บริษัท                      | บจก. กรุงเทพประกันชีวิต จำก                                                                     | าัด (มหาชน)                                                      |                                                                              |                              |            |  |
| ⊎ เช็ค                                                                                 |                             |                                                                                                 |                                                                  |                                                                              |                              |            |  |
| K-Web Shopping Card                                                                    | จากบัญชี*                   |                                                                                                 |                                                                  |                                                                              | ลูยอดเงิน                    |            |  |
| ⊎ แก้ไขข้อมูลส่วนตัว                                                                   | เลขที่สัญญา *               | 1234567890                                                                                      |                                                                  |                                                                              |                              |            |  |
| ข้อมูดบริการ                                                                           |                             |                                                                                                 |                                                                  |                                                                              |                              |            |  |
| 🖌 แบบสอบถาม                                                                            | ขึ้นตอนที่ 2 >> กำหนดราย    | ยละเอียดในการชำระด่าสินด้าแล                                                                    | ะบริการ                                                          |                                                                              |                              |            |  |
| <ul> <li>รายละเอียดบริการ</li> <li>จักรรงได้เดืองร</li> </ul>                          | ี่สำนวนเงิน (บาท)*          | 10                                                                                              |                                                                  |                                                                              |                              |            |  |
| ∎ อตราคาเซบรการ<br>ศิลาวปโหลดแบบเฟอร์บ                                                 |                             |                                                                                                 |                                                                  |                                                                              |                              |            |  |
| <ul> <li>ดำถามที่อกอามบ่อย</li> </ul>                                                  |                             | 🕘 ซาระเงินทนท                                                                                   |                                                                  |                                                                              |                              |            |  |
| 🛎 เหตุยกเว้นความผิด                                                                    |                             | 👝 ตั้งวันที่ทำรายการล่วงหน้า                                                                    | (1), 20/11/2013                                                  | 23                                                                           |                              |            |  |
| ้ เทคนิคเพื่อความปลอดภัย                                                               |                             | (2)                                                                                             | 29/11/2013                                                       | วันที                                                                        |                              |            |  |
|                                                                                        |                             | (1) ท่านสามารถตั้งวันที่ของกา                                                                   | รโอนเงินส่วงหน้าได้สูง                                           | มสุด 12 เดือนล่วงหน้า                                                        |                              |            |  |
|                                                                                        |                             | (2) ในกรณีท่านตั้งวันที่ทำราย<br>กำหนดข่าระ หรือ กรณีอื่นๆ<br>ท่านสามารถตรวจสอบสถานะข<br>ธนาคาร | การส่วงหน้าสำหรับกา<br>อันเป็นผลให้ร้านค้าป<br>องรายการได้จาก En | รช่าระค่าสินค้าและบริกา<br>เฏิเสธรายการช่าระเงินดัง<br>nail ยืนยันการทำรายกา | เรเกิน<br>เกล้าว<br>รของ     |            |  |
|                                                                                        | บันทึกช่วยจำ                |                                                                                                 | *                                                                |                                                                              |                              |            |  |
|                                                                                        |                             | <u>หมายเหต</u> การชำระเงินค่าสิน<br>อยู่กับข้อตกลงระเ                                           | เค้าและบริการกับบางร<br>หว่างร้านค้าและธนาคา                     | ร้านค้าอาจมีค่าธรรมเนียม<br>ร                                                | ข้น                          |            |  |
|                                                                                        |                             | <b>บ้เต</b><br>ชำระเงิน<br>เ                                                                    | กลับสู่หน้า<br>บบพ่อรัมชำระเงิน                                  |                                                                              |                              |            |  |
|                                                                                        |                             |                                                                                                 |                                                                  |                                                                              |                              |            |  |

#### 8. ตรวจสอบข้อมูลที่ต้องการชำระ และกดยืนยันการทำรายการ

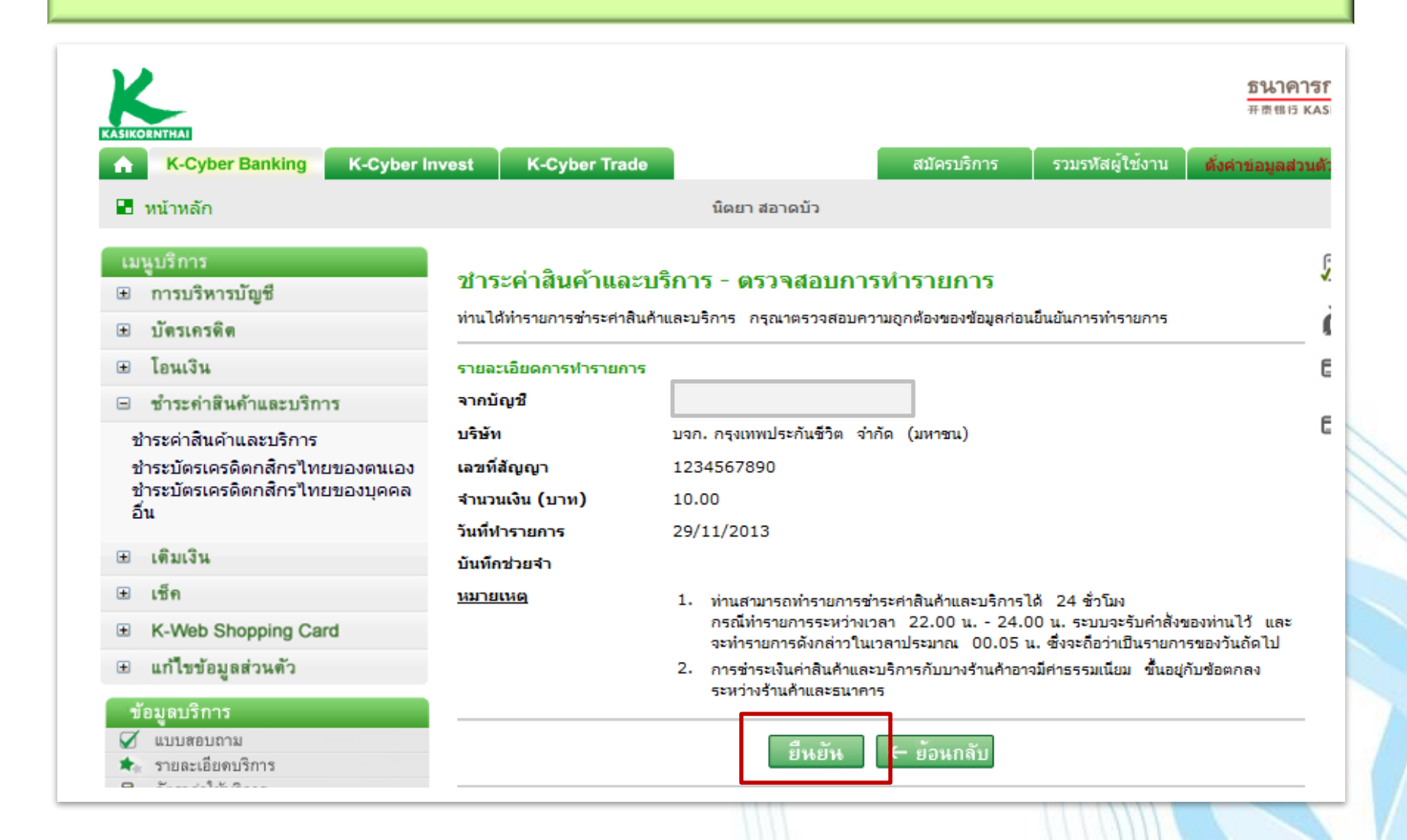